# 图书荐购指南

为更好地服务我校学科建设和人才培养,使图书文献资源建设更具针对性和科学性,让更多的师生参与到图书资源建设中来,欢迎广大师生读者向图书馆推荐适合我校教学、科研需求的中文图书信息。目前,读者可通过图书荐购系统向我馆荐购中文图书。

### 一、荐购图书说明

1、荐购之前请先查阅图书馆的馆藏,可现场查询(<u>纸质图书查询方法</u>), 也可在线查询馆藏,图书已有馆藏者一般不予重复购置。

2、推荐购置的中文图书须符合我校学科及专业设置、教学科研需求。

3、推荐购置的图书应符合图书馆收藏范围且未入藏的。

4、未列入荐购系统,读者自荐的图书信息(包括图书名称、作者、ISBN、 出版社、出版年、定价等)应尽量准确详细,其中 ISBN 和书名、作者名尤为重要,应准确填写。

5、荐购图书需符合意识形态要求。

6、下列文献类型不列入荐购范围:少儿类、中小学婴幼儿类、口袋书、线 装书、活页、试卷、原版进口图书等。

7、图书馆将根据采选原则、年度采选计划、图书购置经费、全校各学科、 专业、文献收藏情况等因素综合考虑制定采选计划。

8、荐购一经采纳,图书馆将尽快与供应商联系采购,从订单发出到编目加工、上架需要一定的时间,敬请读者理解并耐心等待。

### 二、阿法迪图书系统图书荐购操作流程图

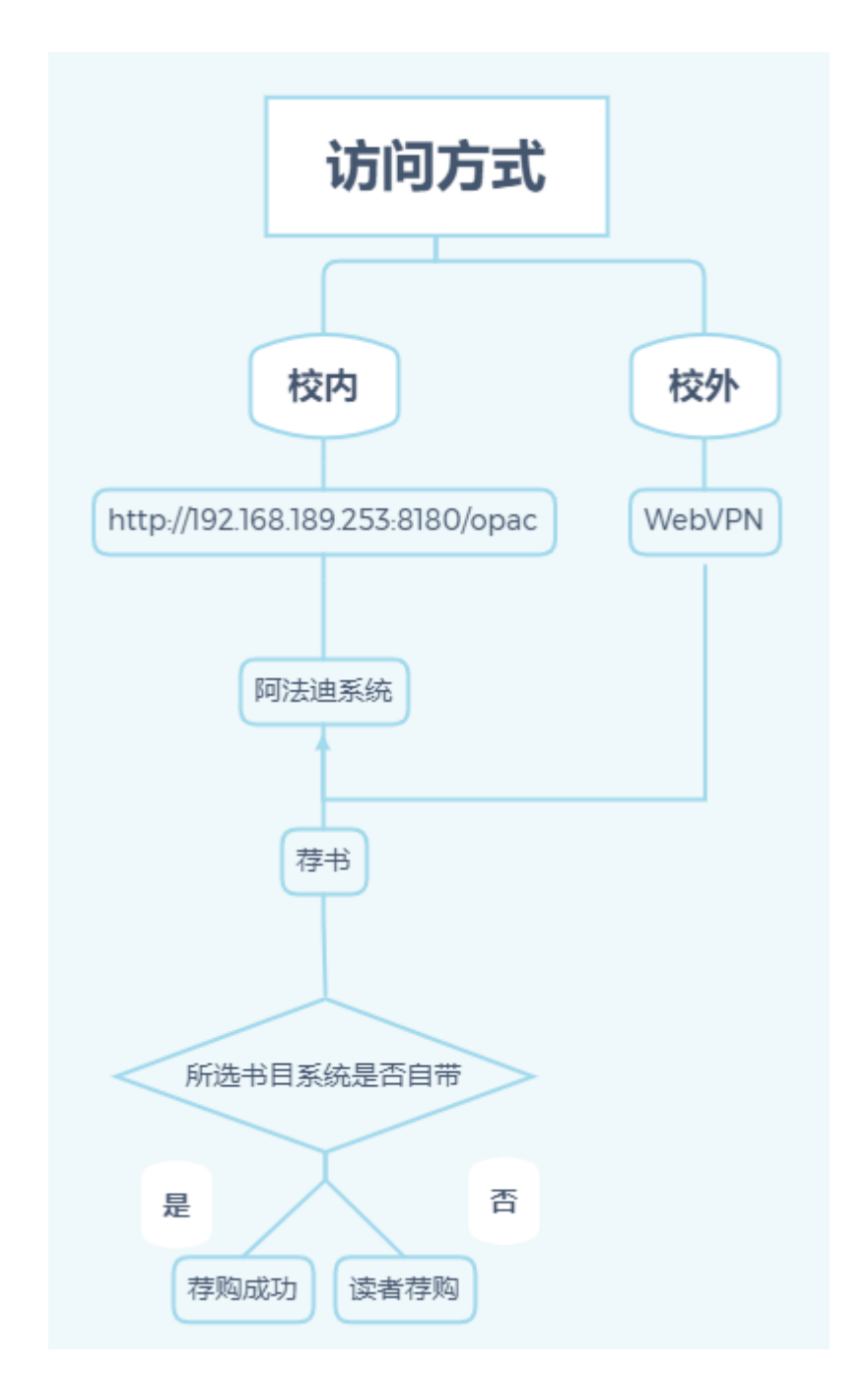

## 三、阿法迪图书系统图书荐购具体操作方法

1、校内访问操作方法

(1) 网址登录

读者可通过校内网址 <u>http://192.168.189.253:8180/opac</u>访问进入阿法 迪系统首页,点击页面右上角"**我的图书馆**",出现读者登录界面,输入读者 证号(学生即为学号,教工即为工号)和密码,初始密码默认和读者证号一 友情提示:教工的工号以及初始密码中的英文字母必须输入大写字母,否 则会出现报错的情况。

| 首页 | 分类检索                                                       | 新书检索                | 图书推荐             | 文献借阅排行        |               | 中文 🖌 | 我的图书馆 |
|----|------------------------------------------------------------|---------------------|------------------|---------------|---------------|------|-------|
|    | 登陆我的图                                                      | 书馆                  |                  |               |               |      |       |
|    | 温馨提示                                                       |                     | Ì                | 续者登陆          |               |      |       |
|    | <ol> <li>用户名为您的</li> <li>客码默认与读者</li> <li>修改密码。</li> </ol> | 办证证号。<br>者证号一至,建议首次 | 登陆后              | 请输入登录信息       |               |      |       |
|    | 3 无需登录即可进行一般的图书检                                           |                     |                  | 请输入密码         |               |      |       |
|    |                                                            |                     |                  |               | 登录            |      |       |
|    |                                                            | Cop                 | yright ©2018 上海阿 | 可法迪智能数字科技股份有限 | 公司 2021-08-06 |      |       |

(2)选择相应校区和输入合适的书目信息

登录以后在左边菜单栏中选择"**荐购管理**"-"**图书荐购**",即可出现图书 荐购界面。

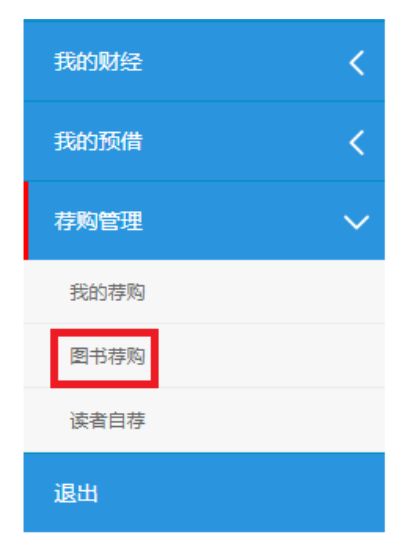

致。

读者可通过校区选择下拉菜单选择合适的校区荐购目录,然后根据书目信息下拉菜单输入相应的书目信息,如可选择"国科路校区人天 2022"校区,通过"书名"下拉菜单输入"玄庄",点击"查询"按钮,即可在菜单下方显示出符合要求的书目列表。

**提示**:请读者务必根据自身经常所在的校区进行正确选择,否则有可能出现本人所选图书期望上架的校区地点和实际上架地点不一致的情况。

| 图书荐购               |    |            |      |    |
|--------------------|----|------------|------|----|
| 国科路校区人天2022 1 🗸    | 书名 | ▶2 请输入您要检查 | 索的内容 | 查询 |
| 国科路校区人天2022        |    |            |      |    |
| 国科路校区三联2022        |    |            |      |    |
| 杨浦校区人天2022         |    |            |      |    |
| 杨浦校区三联2022         |    |            |      |    |
| 奉贤校区人天2022         |    |            |      |    |
| 奉贤校区三联2022         |    |            |      |    |
| 2022城建职业学院宝山校区自荐目录 |    |            |      |    |
|                    |    |            |      |    |
|                    |    |            |      |    |
| 图书荐购               |    |            |      |    |

| 图书存购                                                                                                    |
|----------------------------------------------------------------------------------------------------|
| 国科路校区人天2022 ▼ 书名 ▼ 玄庄<br>査询                                                                                  |
| <b>安庄</b><br>作者: 张日凱著 出版者: 北京;中国文史出版社:2022.09出版年: 2022.09 ISBN: 978-7-5205-3528-1分类号: I247.57<br><b>孝购此书</b> |
| 1 共计1条(每页10条)/1页                                                                                             |

(3)荐购图书

读者只需点击列表中自己想要推荐购买的书名下方的"荐购此书"按钮,即可完成对此本书的荐购。

| 国科路校区人天2022 | .▼ 书名 ,                         | 玄庄            | 查询                   |                            |             |
|-------------|---------------------------------|---------------|----------------------|----------------------------|-------------|
| 间<br>使<br>光 | <b>玄庄</b><br>作者:张日凯著出<br>荐购此书 ◆ | 出版者:北京;中国文史出版 | 社:2022.09出版年:2022.09 | )ISBN: 978-7-5205-3528-1☆i | 类号: 1247.57 |

# (4) 查看图书荐购信息

荐购成功以后,系统提示"操作成功,是否立即查看我的荐购信息",点击"确定"会跳转到"我的荐购列表",这里会显示当前读者所有的荐购记录。

| 图书荐购         |                                                                                                 |           |
|--------------|-------------------------------------------------------------------------------------------------|-----------|
| 国科路校区人天2022  | <ul> <li>▼ 书名 ▼ 玄庄 査询</li> </ul>                                                                |           |
| 詞<br>IP<br>火 | <b>玄庄</b><br>作者:张日凯著 出版者:北京;中国文史出版社:2022.09出版年:2022.09 ISBN:978-7-5205-3528-1分类号<br><b>荐购此书</b> | : 1247.57 |
| 1 共计1条(每页    | 192.168.189.253:8180 显示 ×<br>操作成功,是否立即查看我的荐购信息。<br>确定 取消                                        |           |

| 我的荐购列表           |                                                                       |
|------------------|-----------------------------------------------------------------------|
| 间<br>读<br>N<br>光 | <b>玄庄</b><br>作者:张日凯著 荐购状态:待处理 荐购日期: 2022-10-08 荐购时间: 14:47:45<br>取消荐购 |
| 1 共计1条(每页        | 10条)/1页                                                               |

至此, 校内访问系统图书荐购操作流程完成。

另外,如遇到已荐购完成的图书不想荐购,可通过"**取消荐书**"来完成;如 果所选书目不在系统内可通过系统中"**读者自荐**"的方法解决,具体操作如下:

### ■ 取消荐书

只需对已荐购的图书点击"**取消荐购**",系统即可出现"操作成功"的提示, 刷新"我的荐购"列表,刚刚已荐购的图书已不在荐购列表中。

| 我的荐购列表           |                                                                         |
|------------------|-------------------------------------------------------------------------|
| 間<br>版<br>N<br>光 | <b>玄庄</b><br>作者:张日凯著 荐购状态:待处理 荐购日期: 2022-10-08 荐购时间: 14:47:45<br>取消荐购 ← |
| 1 共计1条(每页1       | 0条)/1页                                                                  |
| 我的荐购列表           |                                                                         |

| 1     共计1条(每页       1     共计1条(每页       操作成功       確定 | 间<br>版<br>YY | <b>玄庄</b><br>作者:张日凯著 荐购状态:待处理 荐购日期:2022-10-08 荐购时间:<br>取消荐购 | 14:47:45 |  |
|-------------------------------------------------------|--------------|-------------------------------------------------------------|----------|--|
|                                                       | 1 共计1条(每页    | 192.168.189.253:8180 显示<br>操作成功<br>确                        | ×        |  |

| 我的荐购列表         |  |  |  |
|----------------|--|--|--|
| 共计0条(每页10条)/0页 |  |  |  |

■ 读者自荐

(1)在线查询图书馆藏,读者自荐时已有馆藏不采纳。

| 首页 | 分类检索 | 新书检索 |                        |        |                                       |                          |            |
|----|------|------|------------------------|--------|---------------------------------------|--------------------------|------------|
|    |      |      |                        |        |                                       |                          |            |
|    |      |      | 任意词 🖌 电子商务             |        | 重新检索 结果中检索 高级检索                       |                          |            |
|    |      |      | 电子商务 共有37条记录,耗时[       | 83]毫秒  |                                       |                          |            |
|    |      |      |                        |        |                                       |                          |            |
|    |      |      | 中图分类                   | 1 2 3  | 4 下一页 跳转                              | 共计37条(每页10条)/4页          |            |
|    |      |      | A 马列主义、毛泽东思想、邓小<br>平理论 |        |                                       |                          |            |
|    |      |      | B哲学、宗教                 | 间      | <b>电子商务物流</b><br>作者:刘浩 蓝莹东 杨欣茹主编      |                          |            |
|    |      |      | C 社会科学总论               | W      | 出处:南京;南京大学出版社:2020                    | ISBN: 978-7-305-23250-3  | 丛书名:       |
|    |      |      | D 政治、法律                | -2-    | 喧靈列表 图书详佳                             |                          |            |
|    |      |      | E 军事                   |        | <b>警接由 乙态</b> 复合这                     |                          |            |
|    |      |      | F 经济                   | 間      | 作者:井然哲著                               |                          |            |
|    |      |      | G文化、科学、教育、体育           |        | 出处:上海;格致出版社:2019<br>馆藏列表 图书详情         | ISBN: 978-7-5432-2956-3  | 丛书名: 理论与实践 |
|    |      |      | H语言、文字                 | - Alle |                                       |                          |            |
|    |      |      | ↓文学                    | 间之     | 电子商务理论与应用                             |                          |            |
|    |      |      | 」艺术                    | N      | 作者:梅燕,蒋雨清,王振宇编著                       | ICDNI: 070 7 200 10747 2 | 1112.      |
|    |      |      | K 历史、地理                | -      | 宜藏列表 图书详情                             | 15014: 970-7-500-10747-5 | 四节点:       |
|    |      |      | N 自然科学总论               |        |                                       |                          |            |
|    |      |      | O 数理科学与化学              | 间。     | 电子商务物流                                |                          |            |
|    |      |      | P 天文学、地球科学             | N      | 作者:谢明,陈瑶,李平主编<br>出处:北京;北京理工大学出版社:2020 | ISBN: 978-7-5682-8081-   | 5 丛书名:     |
|    |      |      | Q 生物科学                 | R      | 宜藏列表 图书详情                             |                          |            |
|    |      |      | R 医药、卫生                |        |                                       |                          |            |

(2)读者自荐图书

如果读者想要推荐的书不在系统自带的书目列表中,也可以使用左侧菜单 中"荐购管理"-"读者自荐"功能实现荐书。如下图所示,读者需要填写一些 必要的书目信息才可以提交,尤其是"书名"、"ISBN"和"作者"信息为必 填项,因该几项是判断图书的主要依据,所以请读者务必准确填写。

| 首页 分类检索             | 新书检索     | 图书推荐   | 文献借阅排行               |                   |          | 中文 | ~ | 我的图书馆 |  |
|---------------------|----------|--------|----------------------|-------------------|----------|----|---|-------|--|
|                     | 请输入      | 题名     |                      |                   |          |    |   |       |  |
| rfid<br>阿法迪测试账号     | 图书分      | 类      |                      |                   |          |    |   |       |  |
|                     | 中文       | 【采编分系统 |                      |                   |          |    |   | ~     |  |
| 2022年09月20日 12:59:3 | 26 书名*** | :      |                      |                   |          |    |   |       |  |
| 个人中心                | く 清輸.    | 入题名    |                      |                   |          |    |   |       |  |
|                     | ISBN*    | *:     |                      |                   |          |    |   |       |  |
| 戎的借 <u>凤</u>        | く 清給.    | λISBN  |                      |                   |          |    |   |       |  |
| 我的财经                | く 作者***  | :      |                      |                   |          |    |   |       |  |
| 10012万/44           | 清輸       | 入作者    |                      |                   |          |    |   |       |  |
|                     | 出版年      | :      |                      |                   |          |    |   |       |  |
| 荐购管理                | ~ 清給     | 入出版年   |                      |                   |          |    |   |       |  |
| 我的荐购                | 价格:      |        |                      |                   |          |    |   |       |  |
| 图书荐购                | 请输.      | 入价格    |                      |                   |          |    |   |       |  |
| 法李白恭                | 分类号      | :      |                      |                   |          |    |   |       |  |
| 庆首日19 <sup>-</sup>  | 请输.      | 入分类号   |                      |                   |          |    |   |       |  |
| 退出                  |          |        |                      | 提交数据              | 清空数据     |    |   |       |  |
|                     |          |        | Copyright ©2018 上海阿涼 | 拉迪智能数字科技股份有限公司 20 | 21-08-06 |    |   |       |  |

2、校外访问操作方法

校外可通过 WebVPN 的方式访问阿法迪图书系统, WebVPN 登录成功后, 即可通过校内网址访问阿法迪图书系统进行图书荐购, 操作方法同上, 在此不再 赘述。可通过如下两种方法进入 WebVPN:

方法1:学校官网首页右上角点击【WebVPN】图标

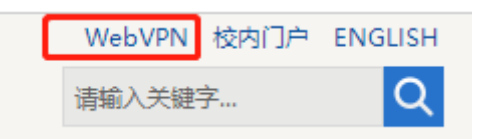

方法 2:输入网址:<u>https://101.230.113.33:4433</u>,或输入域名 https://vpn.succ.edu.cn:4433

输入统一身份认证账号和密码,勾选"我已阅读并同意《免责声明》"即可 点击登录。

移动设备在浏览器中输入的网址、登录及使用方式与 PC 端相同,保存好网址及登录密码,下次即可实现自动访问。

WebVPN 注意事项:

- 校内使用无须登录 WebVPN。
- 推荐使用 360 浏览器、搜狗浏览器。
- 推荐下载 VPN 客户端,以获得更多访问权限。
- 为了校园网络安全和个人隐私信息的安全,建议各位用户定期修改
   账号和密码并牢记,严禁将账号借与他人使用。
  - 使用完毕后 ,请及时退出 WebVPN 系统 ,以免影响其他用户的使用。